## Manual de Acesso ao Webex via CNJ

## 1- Para realizar o cadastro do Webex via CNJ

Acessar <u>https://www.cnj.jus.br/plataforma-videoconferencia-nacional/cadastro/</u> e clicar no botão indicado para realizar o cadastro.

| CONSELHO<br>NACIONAL<br>DE JUSTIÇA                                                                        |                                                                                                    | Coronavíru                                    | S                           | Google Pesquisa personalizada                                            | ٩          |
|----------------------------------------------------------------------------------------------------|----------------------------------------------------------------------------------------------------|-----------------------------------------------|-----------------------------|--------------------------------------------------------------------------|------------|
| O CNJ 🔹 Gestão da Justiça 🔹 Program                                                                       | as e Ações 🔹                                                                                                    | Publicações e Pesquisas 🔹                     | Sistemas e Serviços 🔹       | Comunicação e Eventos 🔹                                                  |            |
| Home » Plataforma Emergencial de Videoconferência p                                                       | ara Atos Processuais                                                                                                    | Pesquisas Judiciárias                         |                             |                                                                          |            |
| Cadastro e acesso                                                                                         |                                                                                                    | Publicações                                   |                             |                                                                          |            |
| Apresentação                                                                                              | Cadastro                                                                                                    | Diário da Justiça eletrônico<br>(DJe)         |                             |                                                                          |            |
| <ul> <li>Cadastro e acesso</li> <li>Gravação das sessões</li> <li>Resumo</li> <li>Estatísticas</li> </ul> | Poderão ser cadastrados na plataforma os juízos de primeiro grau, órgãos julgadores colegiados e gabinetes que<br>tenham a necessidade da realização de audiências e sessões de julgamento, sempre voltados à atuação nos<br>processos judiciais. |                                               |                             |                                                                          |            |
| Documentos <ul> <li>Portaria Nº 61 de 31/03/2020</li> </ul>                                               | Acesso<br>Os interessados                                                                                                    | deverão enviar solicitação por int            | ermédio do formulário dispo | onível aqui.                                                             |            |
| <ul> <li>Resolução Nº 105 de 06/04/2010</li> </ul>                                                        | decorrer de atua                                                                                                    | ição de gabinete e/ou de servidor             | que responda pelo órgão de  | e-mail pode ser do magistrado, qua<br>e atuação de um ou mais magistrado | ndo<br>)s. |
| Orientações         > Sobre a utilização         > Agenda                                                 | Os demais parti<br>organizador das                                                                                                    | cipantes da sessão de telepresen<br>reuniões. | ça não precisam possuir ca  | adastro no sistema, mas tão someni                                       | te o       |

## Preencha o cadastro com as informações pedidas e clique em 'Enviar'

| CN                                                                                                    | CONSELHO<br>NACIONAL<br>DE JUSTIÇA |  |  |  |  |  |
|----------------------------------------------------------------------------------------------------|------------------------------------|--|--|--|--|--|
| Pedido de criação de ambiente de videoconferência                                                                          |                                    |  |  |  |  |  |
| Tribunal *<br>Selecione v                                                                                                  |                                    |  |  |  |  |  |
| Nome *                                                                                                    |                                    |  |  |  |  |  |
| Sobrenome *                                                                                                    |                                    |  |  |  |  |  |
| E-mail institucional *                                                                                                    |                                    |  |  |  |  |  |
| .jus.br                                                                                                    | .jus.br                            |  |  |  |  |  |
| Digite um e-mail                                                                                                    | Confirmar e-mail                   |  |  |  |  |  |
| Identificação do juízo / orgão / gabinete organizador *<br>Entre 5 e 20 caracteres. sem espaços em branco e sem acentuação |                                    |  |  |  |  |  |
|                                                                                                    |                                    |  |  |  |  |  |

Você receberá um e-mail automático informando que em até 24 horas será enviado os dados da sua sala virtual (local usado para realizar videoconferências através da ferramenta WebEx):

De: videoconferencia.nacional@cnj.jus.br <videoconferencia.nacional@cnj.jus.br>
Enviado: sexta-feira, 24 de abril de 2020 12:22
Para: Construction of Construction of Construc

Em até 24 horas você receberá um novo e-mail com as credenciais de acesso à Plataforma Emergencial de Videoconferência para Atos Processuais.

Para maiores informações e orientações de uso, consulte a documentação disposta neste link.

Caso queira retificar os dados informados, favor responder a este e-mail.

Atenciosamente, Departamento de Tecnologia da Informação Conselho Nacional de Justiça

## Você receberá em até 24 horas o seguinte e-mail abaixo, onde clicará em "Activate" e cadastrará uma senha:

| Conselho Nacional de Justica has invited you to Cis | sco Webex                                                                                                    |
|-----------------------------------------------------|----------------------------------------------------------------------------------------------------|
|                                                     | cisco Webex                                                                                                    |
|                                                     | Get started with                                                                                                    |
|                                                     | Cisco Webex.                                                                                                    |
|                                                     | Start using Webex today to have conferences with<br>anyone, anywhere, anytime. Communicate, create, and<br>collaborate more effectively. Get more done in less time. |
|                                                     | Activate                                                                                                    |
|                                                     | After you activate your account, you can find your<br>meeting room here:<br>https://cnj.webex.com                                                                    |
|                                                     | Keep the discussion going after the meeting with Webex Teams.                                                                                                    |
|                                                     | The Webex team<br>Need help? Contact us.                                                                                                    |

Após cadastrar a senha ele direcionará a esta página e então basta você clicar em "Iniciar sessão" no canto superior direito:

|                     |                                                                                                    |                            | For CNJ CONSE        |
|---------------------|----------------------------------------------------------------------------------------------------|----------------------------|----------------------|
|                     |                                                                                                    | Português Exibição clássic | a 📿 Iniciar Sessão 🗸 |
|                     |                                                                                                    |                            |                      |
| Entrar e            | em uma reunião ⊙                                                                                                    |                            |                      |
| Inserir informações | da reunião                                                                                                    |                            |                      |
|                     |                                                                                                    |                            |                      |
|                     |                                                                                                    |                            |                      |
|                     |                                                                                                    |                            |                      |
|                     |                                                                                                    |                            |                      |
|                     | Aplicativo de desktop Cisco Webe                                                                                                    |                            |                      |
|                     | O aplicativo de desktop Webex Meetings permite que você inicie e                                                                     |                            |                      |
|                     | entre em reuniões de forma rápida e fácil. Você pode agendar,<br>iniciar e entrar em reuniões do desktop ou diretamente do Microsoft |                            |                      |
|                     | Outlook.                                                                                                    |                            |                      |

Obs: Caso não direcione para página o link é *https://cnj.webex.com*. Em outros momentos quando quiser acessar sua sala deve sempre ir pelo link supracitado, clicando em seguida em "Iniciar sessão" e inserindo suas credenciais se solicitado.

cisco Webex Insira as informações da reunião para entrar em uma reunião 🕕 Português Pedro V 📋 Reuniões Pedro Ferraz's Sala Pessoal Gravações PF https://meetingsamer13.webex.com/meet/pedrogpf Preferências Mais maneiras de entrar 00 Insights O Suporte Agendar lniciar uma reunião ~~ ~~ $\underline{\downarrow}$  Downloads Comentários Reuniões futuras Você não tem reuniões futuras.

Você abrirá sua sala virtual: